## 自建 SS 节点教程

首先, 自建 SS 节点的前提是你得先看下这篇文章的一些基础步骤:

一步一步教您超低价格 VPS 搭建私人独享 SS/SSR 账号 https://adoncn.com/31050/

VULTR 优惠码帐号注册地址:

http://adoncn.com/go/vultr/

如果看完上面教程以及按照连接注册了帐号以及充值了金额,那么按照上面的教程,新建一个日本主机!

| Ser 149.28  | ver Inforn<br>28.212 Tokyo | CentOS 7 xi | ADONCN<br>64 | SS/SSR     | TEST)                                  |
|-------------|----------------------------|-------------|--------------|------------|----------------------------------------|
| verview U   | sage Graphs                | Settings    | Snapshots    | Backups    | DDOS                                   |
| Bandwidth U | lsage<br><b>3</b> /1000GB  |             |              | CPU Usage  | [~~~~~~~~~~~~~~~~~~~~~~~~~~~~~~~~~~~~~ |
| Location:   | • Tokyo                    |             |              | CPU:       | 1 vCore                                |
| IP Address: | 149.28.28.21               | 2           |              | RAM:       | 1024 MB                                |
| Username:   | root                       |             |              | Storage:   | 25 GB SSD                              |
| Password:   | 9_KdPP.vvox                | L+#][ 🐼 F   | 1            | Bandwidth: | 0,17 GB of 1000 GB                     |

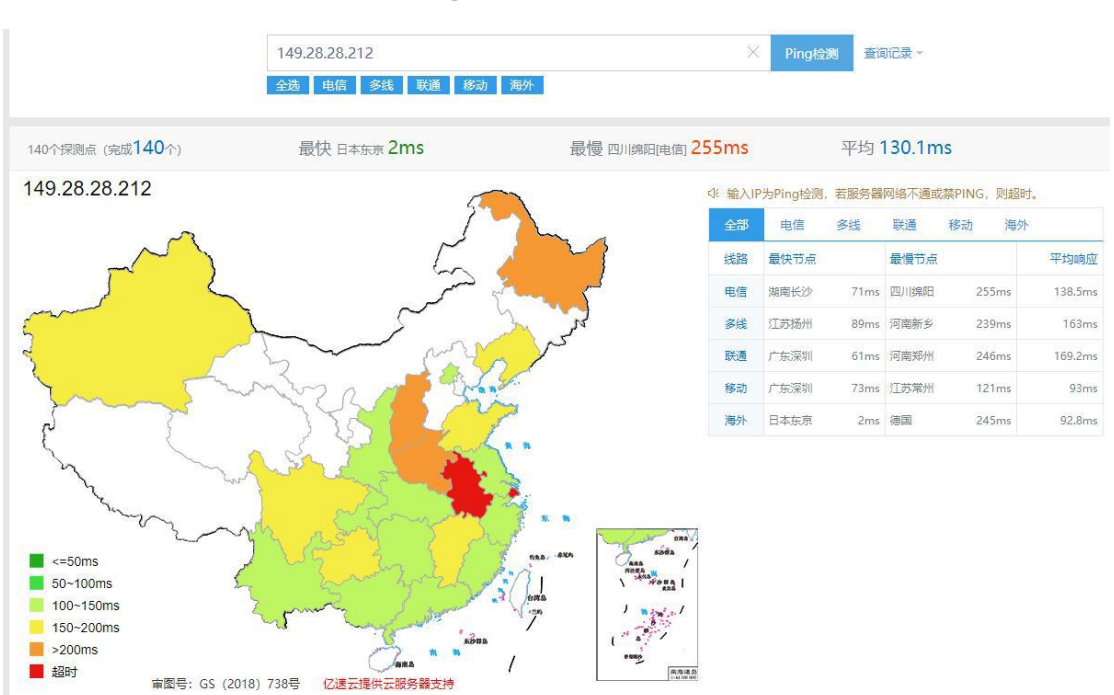

## PING 测试: <u>http://ping.chinaz.com/</u>

端口测试: <u>http://port.ping.pe/</u>

| Valid example: 1.2.3.4:2 | 2                       | D. D. D. D. D. D. D. D. D. D. D. D. D. D                         |
|--------------------------|-------------------------|------------------------------------------------------------------|
| IP: 149.28.28.212 - ARIN | /20 AS20473 AS-CHOO     | DPA - Japan, Tokyo, Heiwajima [ <mark>hosting] <u>MAP</u></mark> |
| Location                 | ISP                     | TCP port check result                                            |
| Canada, BC, Vancouver    | Telus                   | Connection to 149.28.28.212:22 successful                        |
| Canada, BC, Vancouver    | Shaw                    |                                                                  |
| USA, CA, Fremont         | Hurricane FMT2          |                                                                  |
| USA, CA, Fremont         | Linode                  |                                                                  |
| USA, CA, San Francisco D | Digital Ocean           |                                                                  |
| USA, CA, Los Angeles     | QuadraNET               |                                                                  |
| USA, CA, Los Angeles     | Vultr                   |                                                                  |
| USA, CA, Seattle         | Google                  |                                                                  |
| USA, CO, Denver          | Cogent                  | Connection to 149.28.28.212:22 successful                        |
| USA, TX, Dallas          | Softlayer               |                                                                  |
| USA, IL, Chicago         | Cogent                  |                                                                  |
| USA, GA, Atlanta         | 55 Marietta/RamNode     | Connection to 149.28.28.212:22 successful                        |
| USA, VA, Vint Hill       | OVH                     |                                                                  |
| USA, NY, New York        | Telehouse/RamNode       |                                                                  |
| Canada, QC, Montreal     | OVH                     | Connection to 149.28.28.212:22 successful                        |
| France, Paris            | Online.net              |                                                                  |
| Netherlands, Nuland      | WeservIT/RamNode        | Connection to 149.28.28.212:22 successful                        |
| Germany, Nuremberg       | Hetzner                 |                                                                  |
| Germany, Bochum          | ProviderService         |                                                                  |
| Italy, Milan             | Prometeus               | Connection to 149.28.28.212:22 successful                        |
| Russia, Tomsk            | Tomgate/Berihoster      | Connection to 149.28.28.212:22 successful                        |
| Singapore                | Digital Ocean           | Connection to 149.28.28.212:22 successful                        |
| Japan, Tokyo             | Vultr                   | Connection to 149.28.28.212:22 successful                        |
| Australia, Sydney        | Vultr                   | Connection to 149.28.28.212:22 successful                        |
| Taiwan, Taichung         | Google                  | Connection to 149.28.28.212:22 successful                        |
| China, Wuwei             | China Mobile            | Connection to 149.28.28.212:22 successful                        |
| China, Chengdu           | Tencent                 | Connection to 149.28.28.212:22 successful                        |
| China, Shenzhen          | Alivun                  | Connection to 149.28.28.212:22 successful                        |
| China, Beijing           | Alivun                  | Connection to 149:28.28.212:22 successful                        |
| China, Beijing           | Tencent                 | Connection to 149 28.28.212:22 successful                        |
| China, Anhui             | China Mobile            | Connection to 149 28.28.212:22 successful                        |
| China, Jiangsu           | China Mobile            | Connection to 149-28-28-212:22 successful                        |
| China Jiangsu            | China Unicom            | ninger offline                                                   |
| China, Hangzhou          |                         | Connection to 140 28 28 212:22 successful                        |
| China, Mangzhou          | Aliyun                  | Connection to 149.28.28.212.22 successful                        |
| China, Qinguao           | Tonsont                 | Connection to 149.28.20.212.22 successful                        |
| China, Shanghai          | 1 liven                 | Connection to 149.22.22.22.22 successful                         |
| China, Shanghai          | Allyun<br>Chima Talacam | Connection to 149.28.28.212:22 Successful                        |
| China, Snangnai          | China Telecom           | Connection to 149:28.28.212:22 successful                        |
| [Save as image]          |                         | For best connectivity to/from China we recommen                  |

之前跨境电商之家的文章推荐的 PUTTY,很多新手对于输入 密码那里一筹莫展,所以这里推荐一个大家用的多的软件: X-SHELL 下载地址: <u>http://adoncn.com/Xshell.7z</u> 下载后解压缩,运行"绿化.bat",然后运行 Xshell.exe

| 名称 个                       | 修改日期        | 类型           | 大小       |
|----------------------------|-------------|--------------|----------|
| Languages                  | 2016/10/28  | 文件夹          |          |
| ScriptSample               | 2016/10/28  | 文件夹          |          |
| Theme                      | 2016/10/28  | 文件夹          |          |
| 🔤 !卸载.bat                  | 2017/8/16 1 | Windows 批    | 1 KB     |
| CrashRpt.dll               | 2017/8/5 11 | 应用程序扩展       | 162 KB   |
| 🗟 crashrpt lang.ini        | 2014/5/22 1 | 配置设置         | 9 KB     |
| S CrashSender.exe          | 2017/8/5 11 | 应用程序         | 961 KB   |
| 🗋 example.tkm              | 2006/8/9 16 | TKM 文件       | 1 KB     |
| 🗋 filexfer.dat             | 2003/7/16 1 | qqplayer.dat | 10 KB    |
| 👒 installanchorservice.exe | 2017/1/25 1 | 应用程序         | 108 KB   |
| 🖼 LiveUpdate.exe           | 2013/7/8 14 | 应用程序         | 3 KB     |
| nslicense.dll              | 2018/12/31  | 应用程序扩展       | 688 KB   |
| • NsNotifier.exe           | 2013/8/8 10 | 应用程序         | 58 KB    |
| nsprofile2.dll             | 2017/8/5 11 | 应用程序扩展       | 160 KB   |
| 🙈 nsregister.exe           | 2017/8/5 11 | 应用程序         | 44 KB    |
| nsresource.dll             | 2017/8/5 11 | 应用程序扩展       | 824 KB   |
| ssock2.dll                 | 2017/8/5 11 | 应用程序扩展       | 113 KB   |
| 🖻 nsssh3.dll               | 2017/8/5 11 | 应用程序扩展       | 1,430 KB |
| 🗟 nsutil2.dll              | 2017/8/5 11 | 应用程序扩展       | 354 KB   |
| 🔦 nsverchk.exe             | 2017/8/5 11 | 应用程序         | 100 KB   |
| 🔀 Xactivator.exe           | 2016/9/30 1 | 应用程序         | 301 KB   |
| 🗯 Xagent.exe               | 2017/8/5 11 | 应用程序         | 367 KB   |
| Xshell.exe                 | 2017/8/15 1 | 应用程序         | 1,831 KB |
| XshellCore.exe             | 2017/8/5 11 | 应用程序         | 1,856 KB |
| XshellCore.tlb             | 2013/10/1 1 | TLB 文件       | 5 KB     |
| XshellLib.dll              | 2017/8/5 11 | 应用程序扩展       | 280 KB   |
| 🖻 Xtransport.exe           | 2017/8/5 11 | 应用程序         | 509 KB   |
| 💿 绿化.bat                   | 2017/8/16 1 | Windows 批    | 2 KB     |

打开软件后, 点击"文件"-"新建"

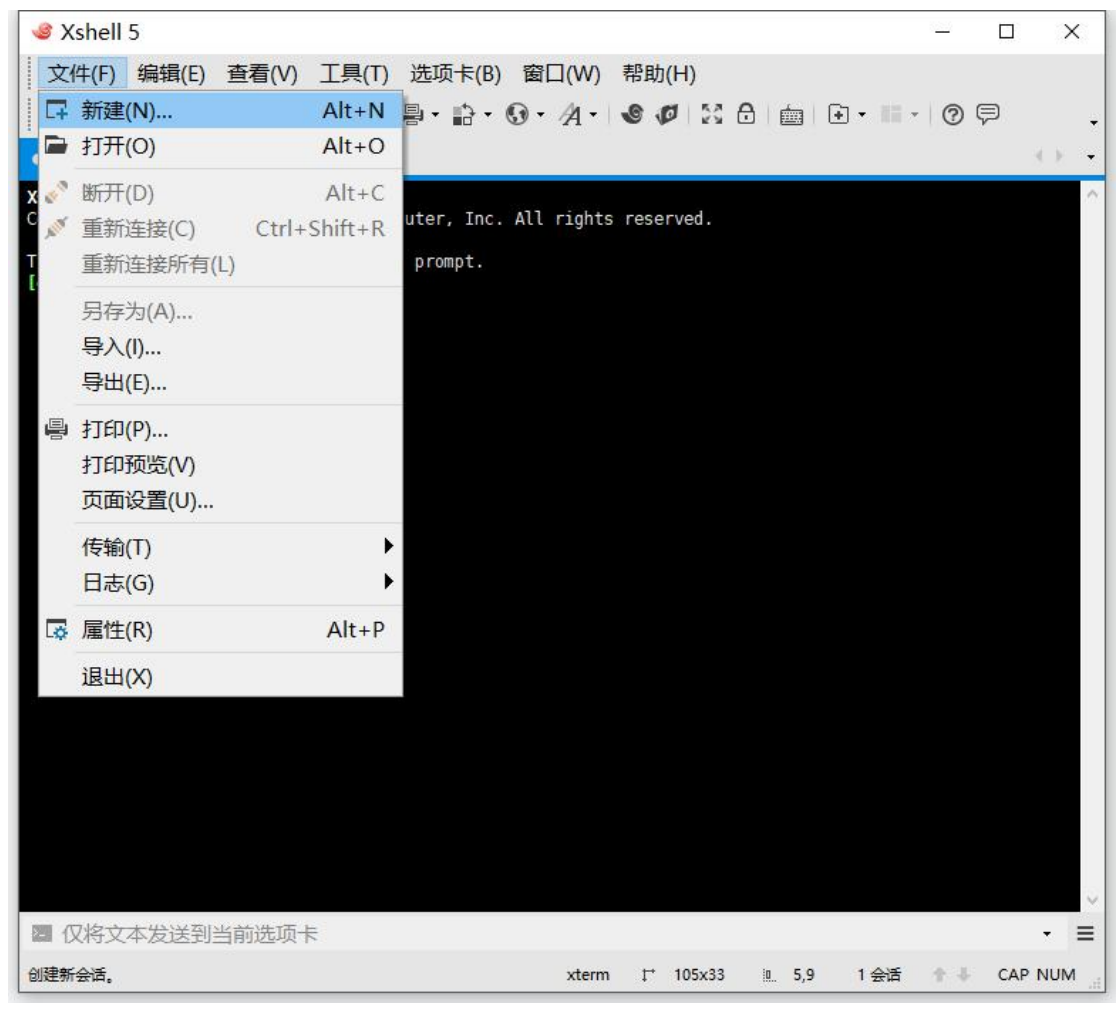

连接设置里"主机" 输入我们的日本 IP 地址

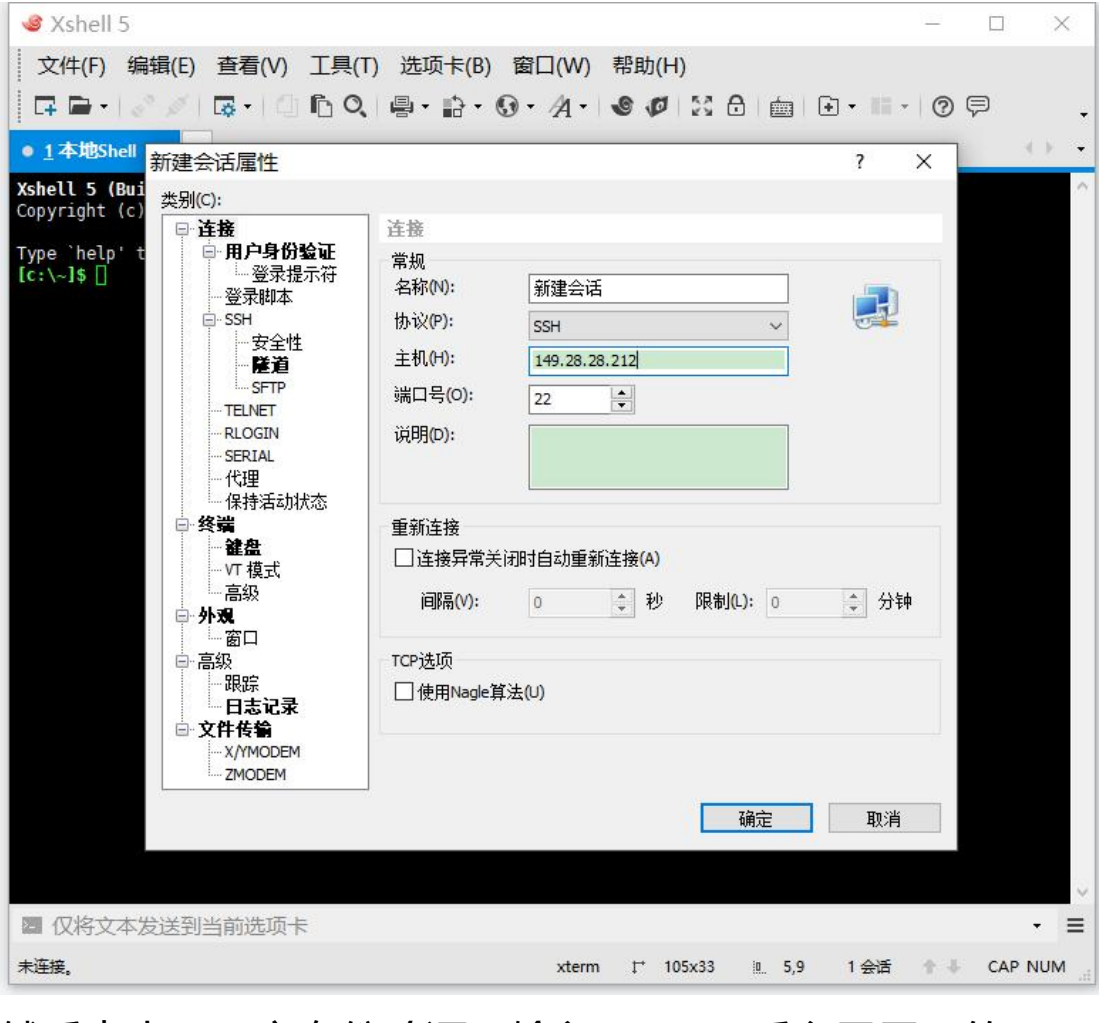

然后点击"用户身份验证"输入 VULTR 后台里展示的"用 户名"及"密码",然后点击"确定"!

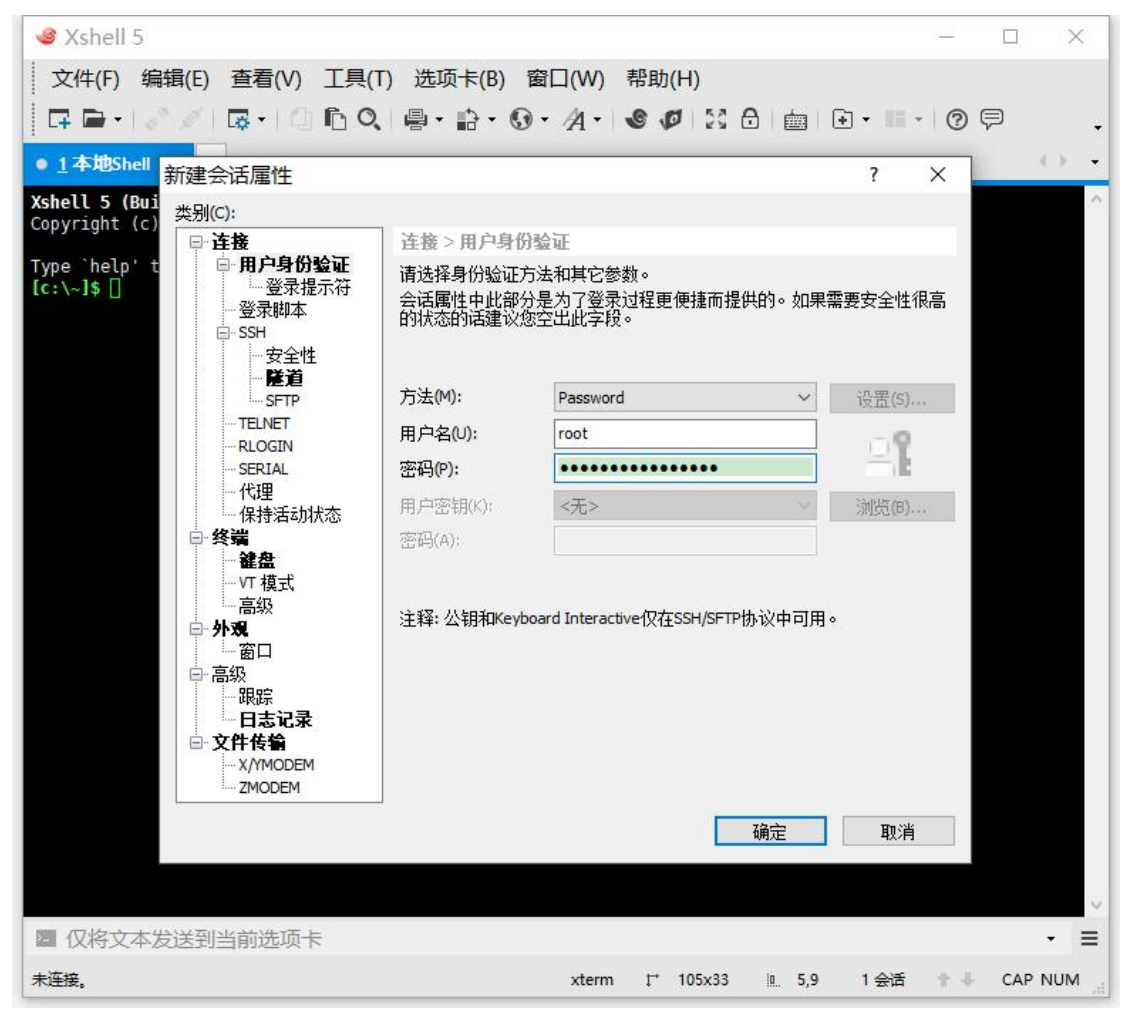

选择刚刚设置好的会话,点击"连接"

|                                                                       |                         |           |                      |               |            |            |     | $\times$ |
|-----------------------------------------------------------------------|-------------------------|-----------|----------------------|---------------|------------|------------|-----|----------|
| 文件(F) 编辑(E) 查看(V) 工具(T)                                               | 选项卡(B) 窗                | 口(W) 帮    | 助(H)                 |               |            |            |     |          |
| □ = •   <i>⊘ ∅</i>   □ •   □ ⓑ Q                                      | <b>₽•</b> ₽• <b>⊙</b> • | A • S     | 0                    |               | •          | • ?        | Ģ   | ÷        |
| ● <u>1</u> 本地Shell × +                                                |                         |           |                      |               |            |            |     | • •      |
| <b>Kshell 5 (Build 1326)</b><br>Copyright (c) 2002-2017 NetSarang Com | nputer, Inc. All        | rights re | served.              |               |            |            |     | ~        |
| [ype `help' to lase to to to yob.]<br>[c:\~]\$ [] <mark>漻 会话</mark>   | 1                       |           |                      |               |            | ×          |     |          |
| ※1新建 → 🛃 👗 🛙                                                          | à 🔒 🗙 🖬 🗖               | 離 🔤       |                      | •             |            | Q          |     |          |
| 所有会话                                                                  |                         |           |                      |               | đ          | 6          |     |          |
| 名称 🔻                                                                  | 主机                      | 端口        | 协议                   | 用户名           | 说明         |            |     |          |
| ☑ 启动时显示此对话榧(5)                                                        |                         |           |                      | 连接(C)         | ] <u> </u> | i <b>j</b> |     |          |
|                                                                       |                         |           |                      |               |            |            |     | ~        |
| ■ 仅将文本发送到当前选项卡                                                        |                         |           |                      |               |            |            |     | - =      |
| 未连接。                                                                  |                         | xterm     | t <sup>+</sup> 105x3 | 3 <u>0</u> 5, | 9 1会       | 话 个 🕸      | CAP | NUM .    |

如果第一次连接,并且 IP,用户名,密码都没错误的话,会 提示"接受并保存"

| 🥌 新建会话 - Xshell 5                                             |                                                        |                    |                  |               |           |            |       | ×          |
|---------------------------------------------------------------|--------------------------------------------------------|--------------------|------------------|---------------|-----------|------------|-------|------------|
| 文件(F) 编辑(E) 查看(V)                                             | 工具(T) 选项卡(B) 窗口                                        | l(W) 帮助            | (H)              |               |           |            |       |            |
| 🖬 🖬 •   🗞 🖉 🛛 🗔 • 🗐 🖓                                         | ĥQ 🚇 • 🔒 • 🚱 • .                                       | A • 🔮 🕻            | 7 IS 🖯           |               | ) • III • | 0          | P     | +          |
| • <u>1</u> 新建会话 × +                                           |                                                        |                    |                  |               |           |            | 3     | ) <b>-</b> |
| <b>Xshell 5 (Build 1326)</b><br>Copyright (c) 2002-2017 NetSa | rang Computer, Inc. All r                              | ights rese         | rved.            |               |           |            |       | ~          |
| Type `help' to learn how to us [c:\~]\$                       | se Xshell prompt.                                      |                    |                  |               |           |            |       |            |
| Connecting to 149.28.20 212 2<br>Connection established SSH安全 | 。<br>全警告                                               |                    |                  | ?             | ×         |            |       |            |
| To escape to local she                                        | 不能保证安全该连接!                                             |                    |                  |               |           |            |       |            |
| FC                                                            | 149.28.28.212 (湍口: 22)的主机资<br>致。主机密钥已更改或有人试图<br>接。     | ि钥与本地主机<br>监听此连接。ን | 密钥数据库中<br>若无法确定建 | P保存的7<br>议取消此 | ;<br>主    |            |       |            |
|                                                               | 主机密钥指纹 (MD5 校验和):<br>ssh-rsa 2048 24:e5:90:5f:b8:4f:8a | :f2:f5:e5:db:4     | o:d4:3e:c9:06    |               |           |            |       |            |
|                                                               | 接受此主机密钥吗?                                              |                    |                  |               |           |            |       |            |
|                                                               | 一次性接受(O)                                               | 接受并保存(S            | )                | 取消            |           |            |       |            |
|                                                               |                                                        |                    |                  |               |           |            |       |            |
|                                                               |                                                        |                    |                  |               |           |            |       |            |
|                                                               |                                                        |                    |                  |               |           |            |       |            |
|                                                               |                                                        |                    |                  |               |           |            |       |            |
|                                                               |                                                        |                    |                  |               |           |            |       |            |
| M 仍忆立木岩送到北部进而上                                                |                                                        |                    |                  |               |           |            |       | ~          |
| ssh://root@149.28.28.212:22                                   |                                                        | xterm .≓           | 105x33           | <u>. 10,1</u> | 1 会话      | <b>↑</b> ↓ | CAP N |            |

接着就是最出名的逗比脚本了

https://github.com/ToyoDAdoubi/doubi

打开这个网页,查看 ss\_go.sh 的脚本

直接复制完整安装代码:

wget -N --no-check-certificate

https://raw.githubusercontent.com/ToyoDAdoubi/

doubi/master/ss-go.sh && chmod +x ss-go.sh &&

bash ss-go.sh

XSHELL 里点击右键粘贴 并 运行!

| 🥌 新建会话 - root@aaap                                                                | proxy:~ - Xshell 5           |                        |                 | 2000     |     | ×   |
|-----------------------------------------------------------------------------------|------------------------------|------------------------|-----------------|----------|-----|-----|
| 文件(F) 编辑(E) 查看(                                                                   | V) 工具(T) 选项卡(B               | 8) 窗口(W) 帮助(H)         |                 |          |     |     |
| 📭 🖬 •   🔗 🥖   🗔 •                                                                 | 0 fiq 🚇 • 🔝 •                | 9 · A · 0 0 2          | : 8   🖮   Œ     | • • • ?  | P   |     |
| • <u>1</u> 新建会话 × +                                                               |                              |                        |                 |          |     |     |
| <b>Kshell 5 (Build 1326)</b><br>Copyright (c) 2002-2017 N                         | etSarang Computer, Inc       | . All rights reserved. |                 |          |     |     |
| ype `help' to learn how<br>c:\~]\$                                                | to use Xshell prompt.        |                        |                 |          |     |     |
| Connecting to 149.28.28.2<br>Connection established.<br>Fo escape to local shell, | 12:22<br>press 'Ctrl+Alt+]'. |                        |                 |          |     |     |
| [root@aaaproxy ~]# 📒                                                              |                              |                        |                 |          |     |     |
|                                                                                   | 传输(T)                        | •                      |                 |          |     |     |
|                                                                                   | 日志(G)                        | •                      |                 |          |     |     |
| 0                                                                                 | ] 复制(C)                      | Ctrl+Insert            |                 |          |     |     |
|                                                                                   | 复制为RTF格式(Y)                  |                        |                 |          |     |     |
| 10 M                                                                              | ) 粘贴(P)                      | Shift+Insert           |                 |          |     |     |
|                                                                                   | 粘贴选择内容(E)                    | Alt+Insert             |                 |          |     |     |
|                                                                                   | 全选(A)                        |                        |                 |          |     |     |
| _                                                                                 | 选择屏幕(S)                      |                        |                 |          |     |     |
| a                                                                                 | 、查找(F)                       |                        |                 |          |     |     |
|                                                                                   | 记事本(O)                       | •                      |                 |          |     |     |
|                                                                                   | 发送Break(B)                   |                        |                 |          |     |     |
|                                                                                   | 粘贴本地IP地址(L)                  |                        |                 |          |     |     |
| 2 仅将文本发送到当前                                                                       | 粘贴远程IP地址(I)                  |                        |                 |          |     | • = |
| sh://root@149.28.28.212:22                                                        | 重置游标(R)                      |                        | <u>a.</u> 11,20 | 1 会话 👘 🕴 | CAP | NUM |
|                                                                                   | 重置终端(M)                      |                        |                 |          |     |     |

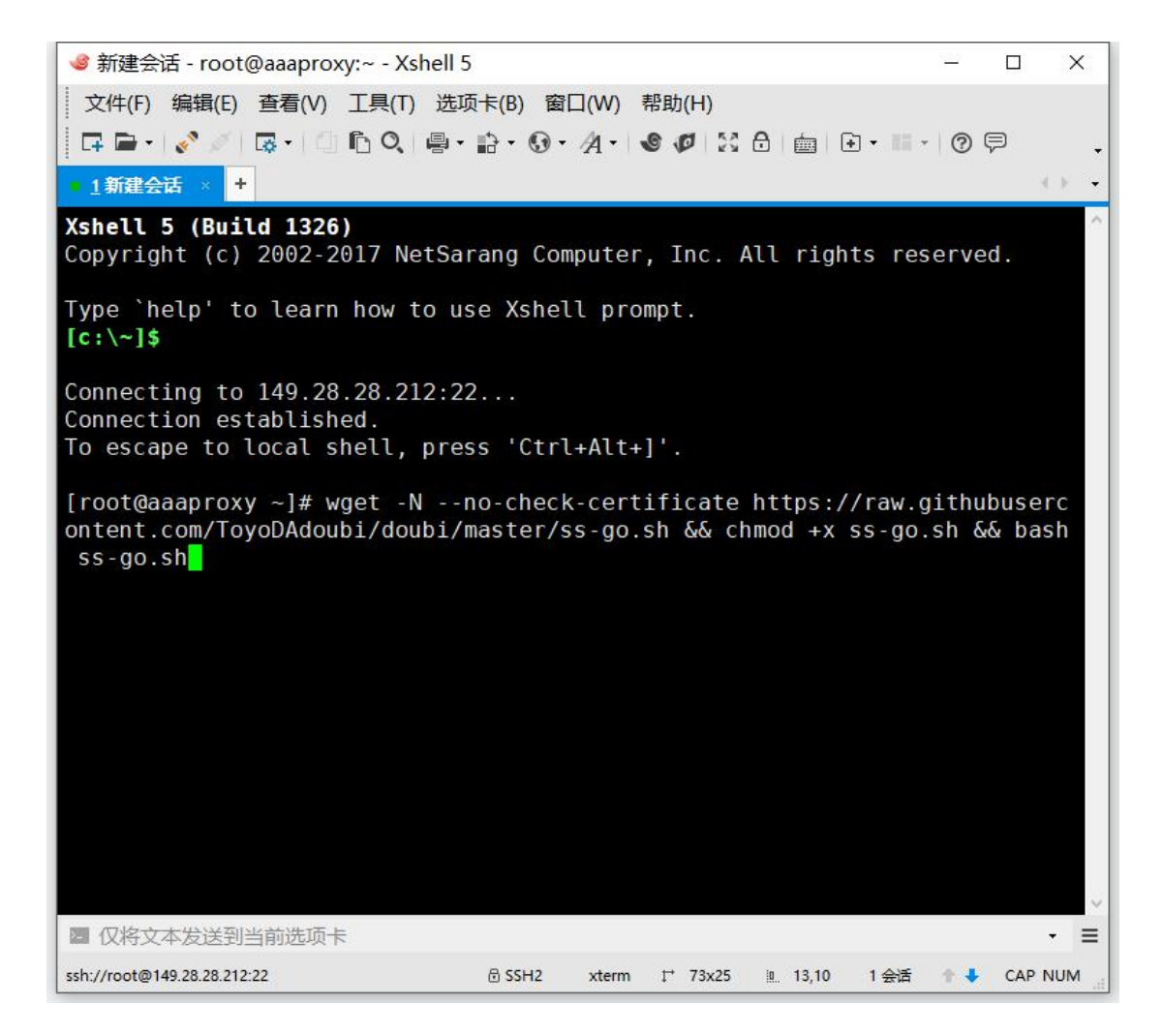

| 文件(F) 编辑(E) 查看(V) 工具(T) 选项卡(B) 窗口(W) 帮助(H)<br>□□ □ ● ● ● ● ● ● ● ● ● ● ● ● ● ● ● ● ●                                                                                          |
|----------------------------------------------------------------------------------------------------|
| □□□□□□□□□□□□□□□□□□□□□□□□□□□□□□□□□□□□                                                                                                    |
| 1新建会话 × + (▶)<br>2019-06-05 04:51:20 (46.7 MB/s) - 'ss-go.sh' saved [25235/25235]<br>Shadowsocks-Go 一键管理脚本 [v1.0.0]<br>Toyo   doub.io/ss-jc67<br>0. 升级脚本<br>1. 安装 Shadowsocks |
| 2019-06-05 04:51:20 (46.7 MB/s) - 'ss-go.sh' saved [25235/25235]<br>Shadowsocks-Go 一键管理脚本 [v1.0.0]<br>Toyo   doub.io/ss-jc67<br>0. 升级脚本<br>                                   |
| Shadowsocks-Go 一键管理脚本 [v1.0.0]<br>Toyo   doub.io/ss-jc67<br>0. 升级脚本<br><br>1. 安装 Shadowsocks                                                                                  |
| Shadowsocks-Go 一键管理脚本 [v1.0.0]<br>Toyo   doub.io/ss-jc67<br>0. 升级脚本<br><br>1. 安装 Shadowsocks                                                                                  |
| Toyo   doub.10/ss-jc6/<br>0. 升级脚本<br>                                                                                                    |
| 0. 升级脚本<br>————————————————————————————————————                                                                                                    |
|                                                                                                    |
|                                                                                                    |
| 2. 更新 Shadowsocks                                                                                                    |
| □ □ 和 叙, Shadowsocks                                                                                                    |
| 4. 启动 Shadowsocks                                                                                                    |
| 5. 停止 Shadowsocks<br>6. 重启 Shadowsocks                                                                                                    |
|                                                                                                    |
| 7. 设置 账号配置<br>8. 杏香 账号信息                                                                                                    |
| 9. 查看 日志信息                                                                                                    |
| 10. 查看 链接信息                                                                                                    |
|                                                                                                    |
| 当前状态:未安装                                                                                                    |
| 请输入数字 [0-10]:                                                                                                    |
| □ 仅将文本发送到当前选项卡                                                                                                    |
| ssh://root@149.28.28.212:22                                                                                                    |

设置太简单了,直接显示出了 SS-GO 的一键管理脚本!

## 选择1, 安装 SHADOWSOCKS

| 🥩 新建会话 - root@aaaproxy:~ - Xshell 5                                              |         |       |
|----------------------------------------------------------------------------------|---------|-------|
| 文件(F) 编辑(E) 查看(V) 工具(T) 选项卡(B) 窗口(W) 帮助(H)                                       |         |       |
| □ = - 2 /                                                                        | • • • • | ) P . |
| • <u>1</u> 新建会话 × +                                                              |         | 3 E - |
| Shadowsocks-Go 一键管理脚本 [v1.0.0]<br>Toyo   doub.io/ss-jc67                         |         | ^     |
| 0. 升级脚本                                                                          |         |       |
| 1. 安装 Shadowsocks<br>2. 更新 Shadowsocks<br>3. 卸载 Shadowsocks                      |         |       |
| 4. 启动 Shadowsocks<br>5. 停止 Shadowsocks<br>6. 重启 Shadowsocks                      |         |       |
| 7. 设置 账号配置<br>8. 查看 账号信息<br>9. 查看 日志信息<br>10. 查看 链接信息                            |         |       |
| 当前状态:未安装                                                                         |         |       |
| 请输入数字 [0-10]:1<br>[信息] 开始设置 用户配置<br>请输入 Shadowsocks 端口 [1-65535]<br>(默认: 443):80 |         |       |
| 2 仅将文本发送到当前选项卡                                                                   |         | • ≡   |
| ssh://root@149.28.28.212:22                                                      | 1会话 🕇   |       |

|                                                                                   |   |     | ×                        |
|-----------------------------------------------------------------------------------|---|-----|--------------------------|
| 文件(F) 编辑(E) 查看(V) 工具(T) 选项卡(B) 窗口(W) 帮助(H)                                        |   |     |                          |
| □ □ □ •   ⋧ <sup>*</sup> ∅   □ • □ • □ • • □ • • • • • • • • • • •                | 0 | Ģ   | -                        |
| ■ <u>1</u> 新建会话 × +                                                               |   |     | $\leq \varepsilon_{-} =$ |
| 3 卸载 Shadowsocks                                                                  |   |     | ^                        |
| <br>4. 启动 Shadowsocks<br>5. 停止 Shadowsocks<br>6. 重启 Shadowsocks<br><br>7. 设置 账号配置 |   |     |                          |
| 8. 查看 账号信息<br>9. 查看 日志信息<br>10. 查看 链接信息<br>——————                                 |   |     |                          |
| 当前状态:未安装                                                                          |   |     |                          |
| 请输入数字 [0-10]:1<br>[信息] 开始设置 用户配置<br>请输入 Shadowsocks 端口 [1-65535]<br>(默认: 443):80  |   |     |                          |
| 端口: <mark>80</mark><br>                                                           |   |     |                          |
| 请输入 Shadowsocks 密码 [0-9][a-z][A-Z]<br>(默认: 随机生成):ADONCN.COM                       |   |     | ~                        |
| ■ 仅将文本发送到当前选项卡                                                                    |   |     | • =                      |
| ssh://root@149.28.28.212:22                                                       | 1 | CAF | NUM                      |

设置端口,设置密码。

| 🥝 新建会话 - root@aaaproxy:~ - Xshell 5 – □                         | ×               |
|-----------------------------------------------------------------|-----------------|
| 文件(F) 编辑(E) 查看(V) 工具(T) 选项卡(B) 窗口(W) 帮助(H)                      |                 |
|                                                                 | •               |
| • 1新建会话 × +                                                     | × -             |
| (默认: 随机生成):ADONCN.COM                                           | ^               |
|                                                                 |                 |
| ·····································                           |                 |
|                                                                 |                 |
| 请选择 Shadowsocks 加密方式                                            |                 |
|                                                                 |                 |
| 1. aes-128-cfb                                                  |                 |
| 2. des-128-CLT<br>3. aes-102-Cfb                                |                 |
| $4 = \frac{192}{192}$                                           |                 |
| 5 aes-256-cfb                                                   |                 |
| 6. aes-256-ctr                                                  |                 |
| 7. chacha20-ietf                                                |                 |
| 8. xchacha20                                                    |                 |
| 9. aes-128-gcm (AEAD)                                           |                 |
| 10. aes-192-gcm (AEAD)                                          |                 |
| 11. aes-256-gcm (AEAD)                                          |                 |
| <pre>12. chacha20-ietf-poly1305 (AEAD)</pre>                    |                 |
| [注意] chacha20 系列加密方式无需额外安装 libsodium,Shadowsocks Go版默(          | 人               |
| 集成!                                                             |                 |
| $(\underline{\mathbf{x}}+i) \cdot 12$ chacha20.ietf.nolv1305).6 |                 |
| (%(%(, 12, Chachazo-1ett-boty1505).0                            | ~               |
| 图 仅将文本发送到当前选项卡                                                  | · =             |
| ssh://root@149.28.28.212:22                                     | UM <sub>i</sub> |

选择加密方式

| 🥩 新建会话 - root@aaaproxy:~ - Xshell 5                                                                                                    |                                                    | 8 <u>23</u>                               |         |
|----------------------------------------------------------------------------------------------------|----------------------------------------------------|-------------------------------------------|---------|
| 文件(F) 编辑(E) 查看(V) 工具(T) 选项-                                                                                                    | ⊧(B) 窗口(W) 帮助(H)                                   |                                           |         |
| 🛛 🖬 = -   🖉 🥖 🗔 =   🗇 🖺 Q, 🚇 = :                                                                                                    | }• • • A •   ● Ø   ≥ ⊕   ⊞ •                       | • 0                                       | P .     |
| • <u>1</u> 新建会话 × +                                                                                                    |                                                    |                                           | <.>-    |
| <pre>2. aes-128-ctr<br/>3. aes-192-cfb<br/>4. aes-192-ctr<br/>5. aes-256-cfb<br/>6. aes-256-ctr<br/>7. chacha20-ietf<br/>8. xchacha20<br/>9. aes-128-gcm (AE<br/>10. aes-192-gcm (AE<br/>11. aes-256-gcm (AE<br/>12. chacha20-ietf-poly1305 (AE)</pre> | AD)<br>AD)<br>AD)                                  |                                           | ~       |
| [注意]chacha20 系列加密方式无<br>集成 !                                                                                                    | 需额外安装 libsodium,Shadows                            | ocks Go                                   | 版默认     |
| (默认: 12. chacha20-ietf-poly13<br>====================================                                                                                                    | 305):6                                             |                                           |         |
| 加密 : aes-256-ctr                                                                                                    |                                                    |                                           |         |
| 是否启用详细日志模式? [Y/n]<br>启用详细日志模式就可以在日志中<br>者IP、链接者访问的目标域名或IP<br>(默认: N 禁用):N                                                                                                    | 看到链接者信息(链接时间、链接f<br>这些非敏感类信息)。                     | て、「「「」」、「」、「」、「」、「」、「」、「」、「」、「」、「」、「」、「」、 | 、链接     |
| 图 仅将文本发送到当前选项卡                                                                                                    |                                                    |                                           | • =     |
| ssh://root@149.28.28.212:22                                                                                                    | SSH2 xterm 1 <sup>+</sup> 73x25 <u>₪</u> 25,17 1 ≨ | 会活 🕇 🕇                                    | CAP NUM |

禁用详细日志模式

| ● 新建会话 - root@aaaproxy:~ - Xshell 5                                                                                                    | <u> </u>                                                                                                    |                                                                                                    |
|----------------------------------------------------------------------------------------------------|----------------------------------------------------------------------------------------------------|----------------------------------------------------------------------------------------------------|
| 文件(F) 编辑(E) 查看(V) 工具(T) 选项卡(B) 窗口(W) 帮助(H)                                                                                                    |                                                                                                    |                                                                                                    |
|                                                                                                    | 0                                                                                                    | ₹                                                                                                    |
| • <u>1</u> 新建会话 × +                                                                                                    |                                                                                                    |                                                                                                    |
| <pre>/81075667/02aa1c80-ac89-11e8-8700-584bfa1168ba?X-Amz-Algorithm:<br/>SHA256&amp;X-Amz-Credential=AKIAIWNJYAX4CSVEH53A%2F20190605%2Fus-ex<br/>2Faws4_request&amp;X-Amz-Date=20190605T045237Z&amp;X-Amz-Expires=300&amp;X<br/>ure=f4f1c7f3c946ed8a9003e7789d5c1efabe2e2b1604559c5187758972e3<br/>z-SignedHeaders=host&amp;actor_id=0&amp;response-content-disposition=ar<br/>B%20filename%3Dshadowsocks2-linux.gz&amp;response-content-type=app<br/>octet-stream [following]<br/>-2019-06-05 12:52:37- https://github-production-release-asse<br/>3.amazonaws.com/81075667/02aa1c80-ac89-11e8-8700-584bfa1168ba??<br/>ithm=AWS4-HMAC-SHA256&amp;X-Amz-Credential=AKIAIWNJYAX4CSVEH53A%2F?<br/>us-east-1%2Fs3%2Faws4_request&amp;X-Amz-Date=20190605T045237Z&amp;X-Amz<br/>00&amp;X-Amz-Signature=f4f1c7f3c946ed8a9003e7789d5c1efabe2e2b160459<br/>72e3b43230&amp;X-Amz-SignedHeaders=host&amp;actor_id=0&amp;response-content<br/>on=attachment%3B%20filename%3Dshadowsocks2-linux.gz&amp;response-content<br/>on=attachment%3B%20filename%3Dshadowsocks2-linux.gz&amp;response-content<br/>connecting to github-production-release-asset-2e65be.s3.amazonaws.com<br/>thub-production-release-asset-2e65be.s3.amazonaws.com) 52.216.14<br/>Connecting to github-production-release-asset-2e65be.s3.amazonaws.com<br/>thub-production-release-asset-2e65be.s3.amazonaws.com) [52.216.14<br/>S connected.<br/>HTTP request sent, awaiting response 200 0K<br/>Length: 1054453 (1.0M) [application/octet-stream]<br/>Saving to: 'shadowsocks2-linux.gz'</pre> | =AWS4<br>ast-19<br>Amz-S<br>04323(<br>tachi<br>licat:<br>et-2e(<br>(-Amz<br>20190(<br>z-Exp)<br>59c518<br>t-disp<br>bnten<br>com ((<br>45.17)<br>aws.cc<br>145.1 | -HMAC-<br>%2Fs3%<br>Signat<br>0&X-Am<br>ment%3<br>ion%2F<br>65be.s<br>-Algor<br>605%2F<br>ires=3<br>877589<br>positi<br>t-type<br>github<br>1<br>om (gi<br>71 :44 |
| 23% [=====> ] 251,464 87.3KB/s                                                                                                    |                                                                                                    |                                                                                                    |
| ■ 仅将文本发送到当前选项卡                                                                                                    |                                                                                                    | • =                                                                                                    |
| ssh://root@149.28.28.212:22                                                                                                    | + ♥                                                                                                    | CAP NUM                                                                                                    |

设置好后,自动安装中......

安装好后自动显示我们安装好的 SS 配置信息!

| 🥩 新建会话 - root@aaaproxy:~ - Xshell 5                                                                                                    |      |                       | $\times$       |
|----------------------------------------------------------------------------------------------------|------|-----------------------|----------------|
| 文件(F) 编辑(E) 查看(V) 工具(T) 选项卡(B) 窗口(W) 帮助(H)                                                                                                    |      |                       |                |
| □ □ □ •   < / □ □ □ □ □ □ □ • □ • · · · · · · · · · ·                                                                                                    | ?    | P                     | -              |
| ■ <u>1</u> 新建会话 × +                                                                                                    |      | 3                     | • •            |
| Shadowsocks 用户配置:                                                                                                    |      |                       | ^              |
| 地址 : 149.28.28.212<br>地址 : 2401:c080:1000:477b:5400:2ff:fe0e:84f1<br>端口 : 80<br>密码 : ADONCN.COM<br>加密 : aes-256-ctr<br>链接 [ipv4] : ss://YWVzLTI1Ni1jdHI6QURPTKNOLkNPTUAxNDkuMjguMj                                                                                                    | guMj |                       | g₩             |
| 二维码[ipv4] : http://doub.pw/qr/qr.php?text=ss://YWVzLTI1Ni1j<br>NOLKNPTUAxNDkuMjguMjguMjEyOjgw<br>链接 [ipv6] : ss://YWVzLTI1Ni1jdHI6QURPTKNOLkNPTUAyNDAxOmMwOD<br>Nzdi0jU0MDA6MmZmOmZ1MGU6ODRmMTo4MA<br>二维码[ipv6] : http://doub.pw/qr/qr.php?text=ss://YWVzLTI1Ni1j<br>NOLKNPTUAyNDAxOmMwODA6MTAwMDo0Nzdi0jU0MDA6MmZmOmZ1MGU6ODRmMTo4M |      | QURP<br>TAWMD<br>QURP | Tk<br>o0<br>Tk |
| 详细日志模式 : NO                                                                                                    |      |                       |                |
| [root@aaaproxy ~]# 🗌                                                                                                    |      |                       |                |
|                                                                                                    |      |                       | ~              |
| ■ 仅将文本发送到当前选项卡                                                                                                    |      |                       | - ≡            |
| ☐ SSH2 xterm I <sup>+</sup> 73x25 Ⅲ 20,20 1 会活                                                                                                    | + +  | CAP                   | NUM            |

SS/SSR 客户点可以这里找到下载:

https://adoncn.com/31050/

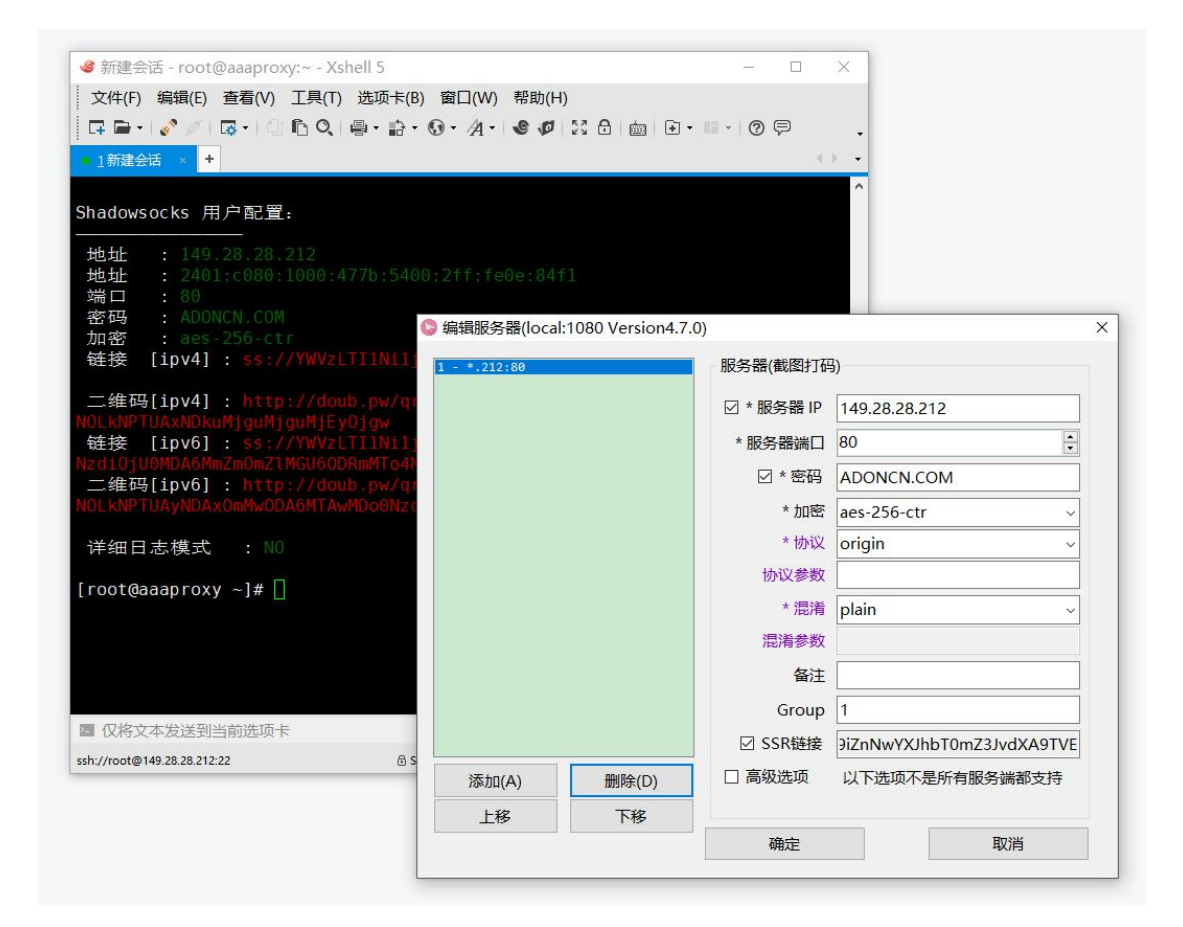

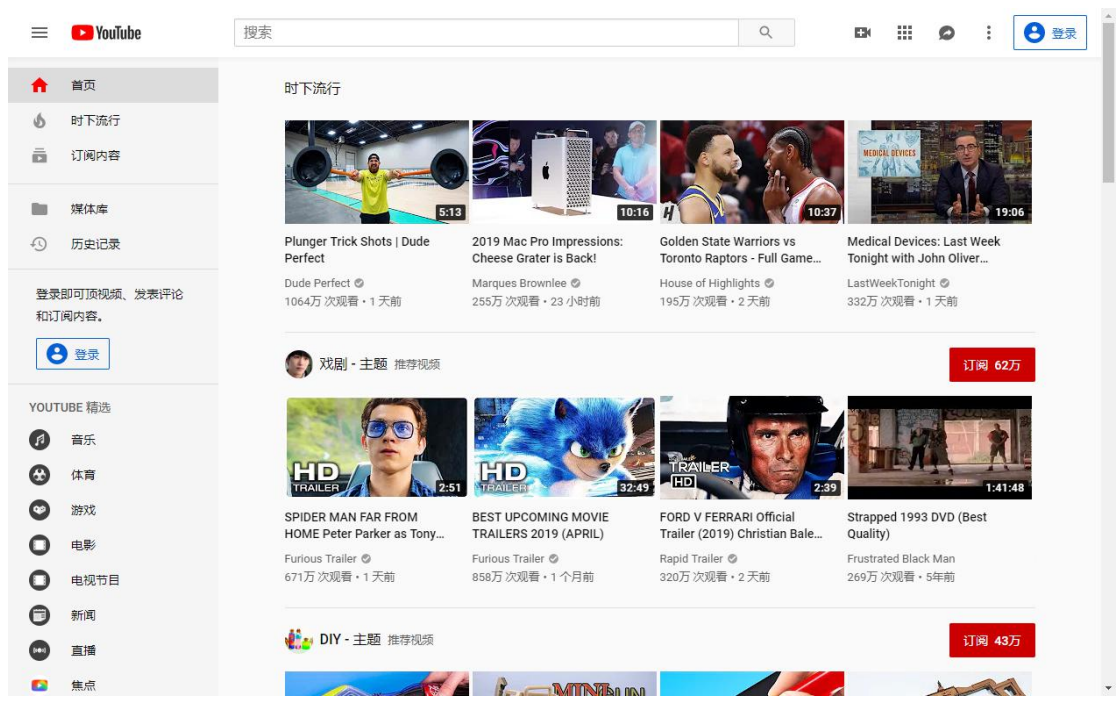

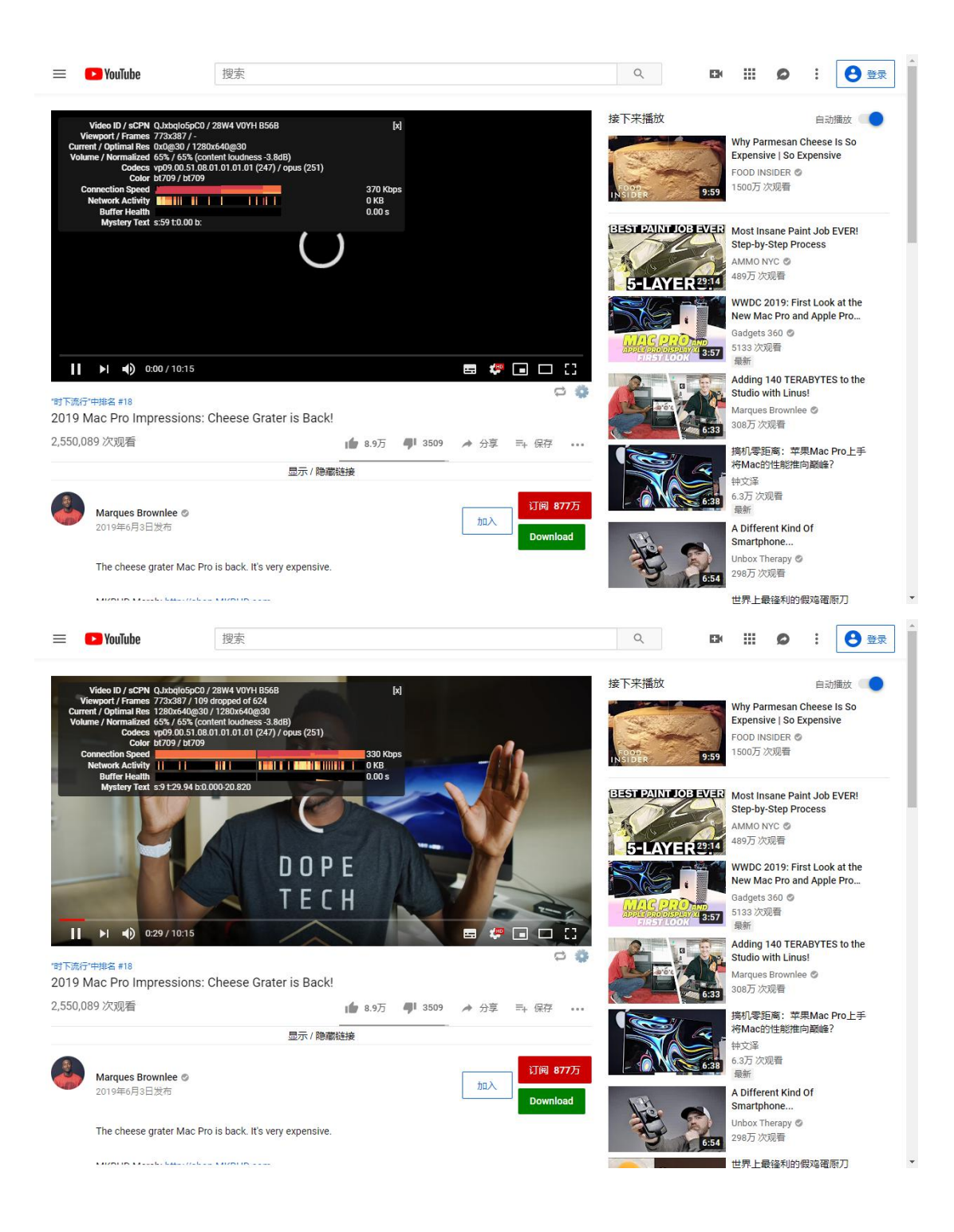

| 🥩 新建会话 - root@aaaproxy:~ - Xshell 5                                                                                                    |                                                                             |                                                                | _                      |                                            | × |
|----------------------------------------------------------------------------------------------------|-----------------------------------------------------------------------------|----------------------------------------------------------------|------------------------|--------------------------------------------|---|
| 文件(F) 编辑(E) 查看(V) 工具(T) 选项卡(B)                                                                                                    | 窗口(W) 帮助(H                                                                  | H)                                                             |                        |                                            |   |
| □ □ □ •   2 / / □ □ □ □ □ □ 0   ⊕ • ☆ • 0                                                                                                    | ) • A • 🔮 Ø                                                                 | 18 0 💼 G                                                       | • III •   @            | 9                                          | ÷ |
| • <u>1</u> 新建会话 × +                                                                                                    |                                                                             |                                                                |                        | <>                                         | • |
| Shadowsocks 用户配置:                                                                                                    |                                                                             |                                                                |                        |                                            | ^ |
| 地址 : 149.28.28.212<br>地址 : 2401:c080:1000:477b:5400<br>端口 : 80<br>密码 : ADONCN.COM<br>加密 : aes-256-ctr<br>链接 [ipv4] : ss://YWVzLTI1Ni1jdH<br>二维码[ipv4] : http://doub.pw/qr/c<br>链接 [ipv6] : ss://YWVzLTI1Ni1jdH<br>二维码[ipv6] : http://doub.pw/qr/c<br>U60DRmMTo4MA | 2ff:fe0e:84<br>IIGQURPTKNOL<br>Ir.php?text=<br>IIGQURPTKNOL<br>Ir.php?text= | fl<br>kNPTUAxNDku<br>ss://YWVzLT<br>kNPTUAyNDAx<br>ss://YWVzLT |                        | ljEyOjgw<br>6QURPTk<br>ITAwMDo0<br>6QURPTk |   |
| 详细日志模式 : NO                                                                                                    |                                                                             |                                                                |                        |                                            |   |
| [root@aaaproxy ~]# wget -Nno-che<br>ontent.com/ToyoDAdoubi/doubi/master<br>.sh                                                                                                    | eck-certific<br>/bbr.sh &&                                                  | ate https:/<br>chmod +x bb                                     | /raw.gith<br>r.sh && b | ubuserc<br>ash bbr                         |   |
|                                                                                                    |                                                                             |                                                                |                        |                                            | * |
| ■ 仅将文本发送到当前选项卡                                                                                                    |                                                                             |                                                                |                        |                                            | ≡ |
| ssh://root@149.28.28.212:22                                                                                                    | l2 xterm ≓                                                                  | 73x25 <u>0</u> 19,4                                            | 1会活 🕇                  |                                            | M |